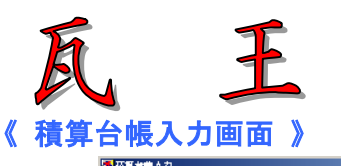

| and the Sty researched |                      |                   |       |                              |
|------------------------|----------------------|-------------------|-------|------------------------------|
| 得意先                    | No. 1172             | 精第三 1/2=08,430 □  | 見続    | 14                           |
| চ:ধ                    | 海道先                  | のべ建筑              | 1 定元  |                              |
| 構み名                    | I#4555               | 後知果能因素            |       |                              |
| - <b>15</b>            | <b>□</b> †≤          | 1 +1 55           | 克名    | ⊐##≥ःरु ≈                    |
| 意歸                     | <b>) 時</b> み<br>パシーン | カエバロ ふ            | Ē '≟  | ハイシルバー                       |
| <b>総</b> 了             | ■ 転形 ☆               | ୧ ସ୍ଥାହ - କଟନ୍ତ୍ର | 0 人以屋 | 著者月 235 - mm<br>売売市 285 - mm |
| 拡張                     | <i>'</i> जन'         | 4.5               |       |                              |

## 《 作図方法 》①マウスで形状を入力

## 《 標準瓦マスター 》 和型、平板、カラーベストなど

| 五合幅                                    |       |                |       |      |
|----------------------------------------|-------|----------------|-------|------|
| $ \mathbf{T}  \geq ( \mathbf{x} - l )$ | ı —   | :瓦尔            | )作.   | :目法  |
| CC 5:_;*                               | 底器    | :州陶器氏          | ロビシルト | :    |
| CC20:ESH                               | 陀咒    | 三川内宗市          | いぶつ裾  | :    |
| CC30: TVM                              | 陶器    | :三州陶器瓦         | :青泥   | : 🔅  |
| CC40:三州                                | 防器    | :三州陶器瓦         | :特注色  | : 3  |
| 00220:=04                              | 吃器    | :三州飞服元43版      | 1     | : 20 |
| C180:;#                                | 應器    | :二州陶器式58版      | :     | : 33 |
| C:70:E:M                               | 陀咒    | :三州陶器图60版      | 1     | : 33 |
| CC30:=:H                               | 医器    | :二州陶器元64版      | :     | : 3  |
| C30: =;4                               | 病諸    | :二州周詣五印版       | 1     | : 🔅  |
| C00:Ξ04                                | 吃岩    | :三州陀閉品中深       | 1     | : 33 |
| 1.00: (4                               | 모양탄 - | :SU53 <u>∆</u> | :     | : 33 |
| 11.00:三州                               | いぶし   | いのしてい版         | :     | : •  |
| ia≊H7 i                                | Ę۵ ∣  |                |       |      |

大まかな形だけで大丈夫 ②寸法を入力すると縮尺図ができます **五十丁** 作为中间 - IEL XI 正確な形に描き直されます (雨秋岩 113- 70) 町 川口っ 社 川口の □1 ③軒・袖指定で外周線ができます **二五小**町 広湖中山 市金田 ¥ 111-71 ∎T Uch≩ Ucm NENI - \* N. OCTA

適中の論約:長さを入力していた?

2

## LEX :雨津岩 111- /' 町 'III me (土 411mm) **F**根線相守少 日の更 新建筑历 報労働 市高速() 抽高速() 見何記 《桂志魂』 101-121-021

軒・袖の出の長さを指示します

④屋根線は自動作図されます。

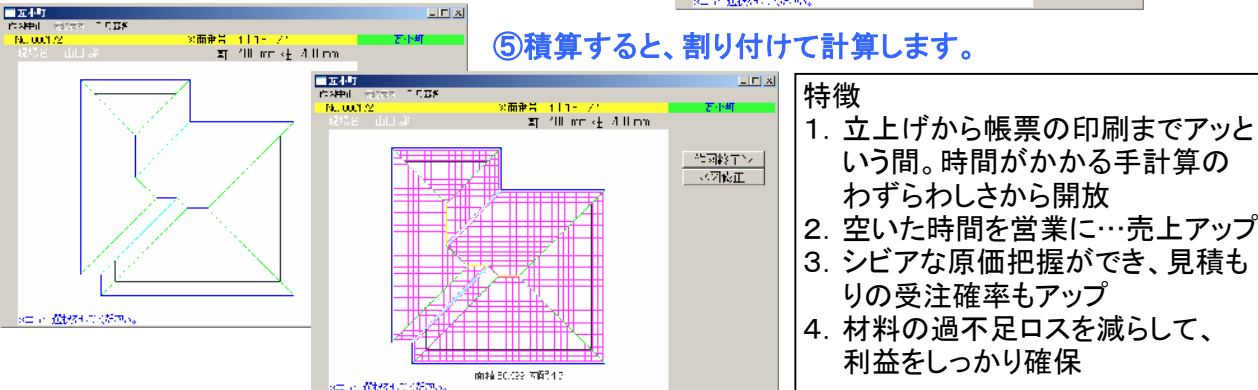

## 《 出力帳票 》 正確な縮尺の屋根伏せ図

No.000172 原価計算書 午<sub>20</sub>7年36月22日 エ ★ 本:正日お No.0 屋根伏図 1 T キャロコン 丁 中 湯 デ ( 鉄) 県(部) [ 5 か : 二州[銀辺 ( パイン) パン 屋 根 形 え : 七周 調約パターン: 二二ズロース 5 前: 4.8寸 株式会江下27和企画 482 - 表知443/mi-ruxで和70-4 1811 Jus (\*30-52) 1823 1777-36-187 ≖<sub>28</sub>17⊆061 **19** 97,1992 27,279 20,490 24 1479 411 なるなななななな Ус 3 10 Ф ALC: NOTE: ST <u>御 見 積 書</u> 1成17年06月22日 ○×建築 御中 才運材 き 9 ルーフィンフ 0 わかれ ストン55m 1 おれむステン50m 2 らくらく正声 下記の通り約見精中し上げます。 Transition 2010年10日 T ● 2011日間 上市時時:金融開始時 Z 2011日間 Table: 金融開始時 J 2011日第2010 J 2011日 J 2011日 |株式 ① 社 時 和 前 南 〒42 第2013年にも少安市4 | FF (583-56-575) | FAX (583-50-550) 2 らくら×正声 3 第115m 4 夏秋本 15 町楼 16 範載 17 世紀二の シート川 18 後のシー・九州 7210 ..... 合計金額 ¥1,416,837.-THE DOWNERS OF **帝德:%5.7 m\*(26.3 坪)** 副新甘辛 13 5 **#** E ŦĦŔ <u>二串唐 新夏 5寸:</u> 万十**时**部 一尊**不許**部 522.0 90.0 230.0 ① 原価計算書 ⑤ 見積書(商品別) 2.500 4.500 12.000 0.000 ~ 注明 2 材料明細書 ⑥ 注文書(工事) 本は30 |海社30 |私公部 |耐火町地区根下事 |齢2開 0,00 6,00 <u>\*</u> 17.1 ③ 見積書(工事一式) ⑦ 注文書(商品) 37,000 37,327 1,000 98,837 ④ 見積書(工事部位別) ⑧ 割付図